## Hướng dẫn cách chia sẻ máy in trong mạng LAN

1. Chia sẻ máy in trong mạng LAN

**Lưu ý:** Trước hết, hãy đảm bảo rằng các máy tính trong mạng LAN nằm chung 1 dải IP và máy in đã được kết nối cũng như cài đặt Driver với một máy tính khác (Máy chủ máy in) hoặc chung dải IP với các máy tính trong mạng LAN (Áp dụng với máy in hỗ chợ cổng LAN và Wi-Fi).

*Bước 1:* Từ giao diện sử dụng Windows của máy chủ cài máy in, các bạn truy cập vào Control Panel bằng cách nhấn tổ hợp phím **Windows** +  $\mathbf{R}$  và gõ **control panel** rồi nhấn **Enter** hoặc **OK**.

| 🗐 Run         |                                                     |                                                                                                    | ×                               |
|---------------|-----------------------------------------------------|----------------------------------------------------------------------------------------------------|---------------------------------|
| Ø             | Type the name of a progr<br>resource, and Windows v | ram, folder, docun<br>vill open it for you.                                                                                                    | nent <mark>,</mark> or Internet |
| <u>O</u> pen: | control panel                                       |                                                                                                    | ~                               |
|               |                                                     | Taimi                                                                                                    | enphi                           |
|               |                                                     | A CONTRACTOR OF A CONTRACTOR OF A CONTRACTOR O | - VII                           |

*Bước 2:* Giao diện Control Panel hiện ra, các bạn nhấn vào tùy chọn **View devices and printers** trong mục **Hardware and Sound**.

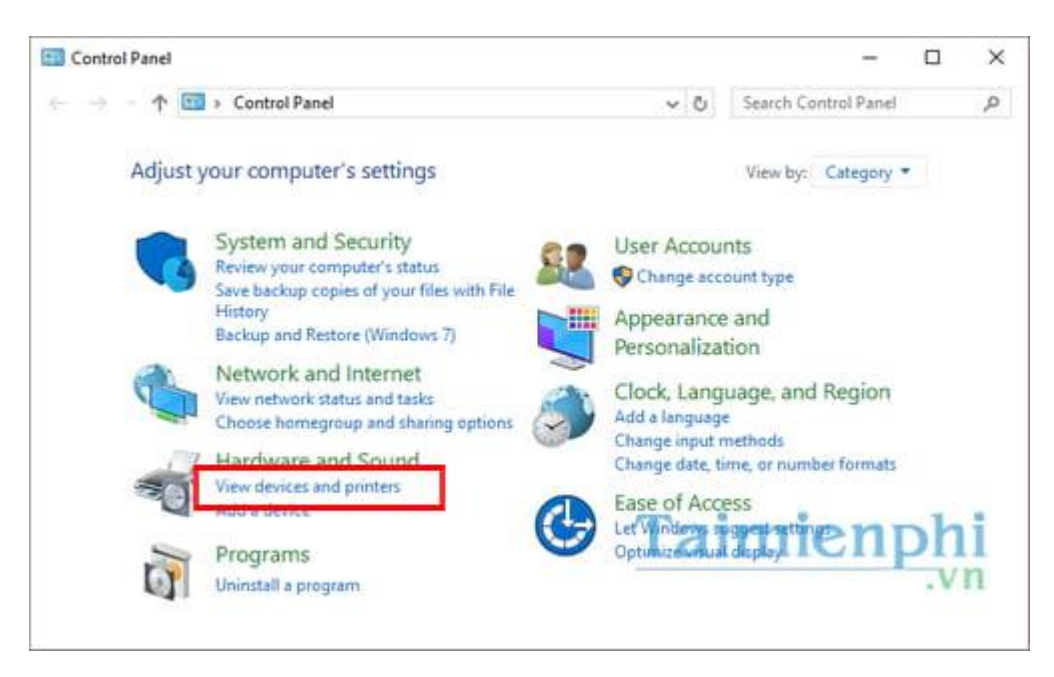

*Bước 3:* Trong cửa sổ Devices and Printers, các bạn chuột phải vào máy in cần chia sẻ chọn **Printer properties**.

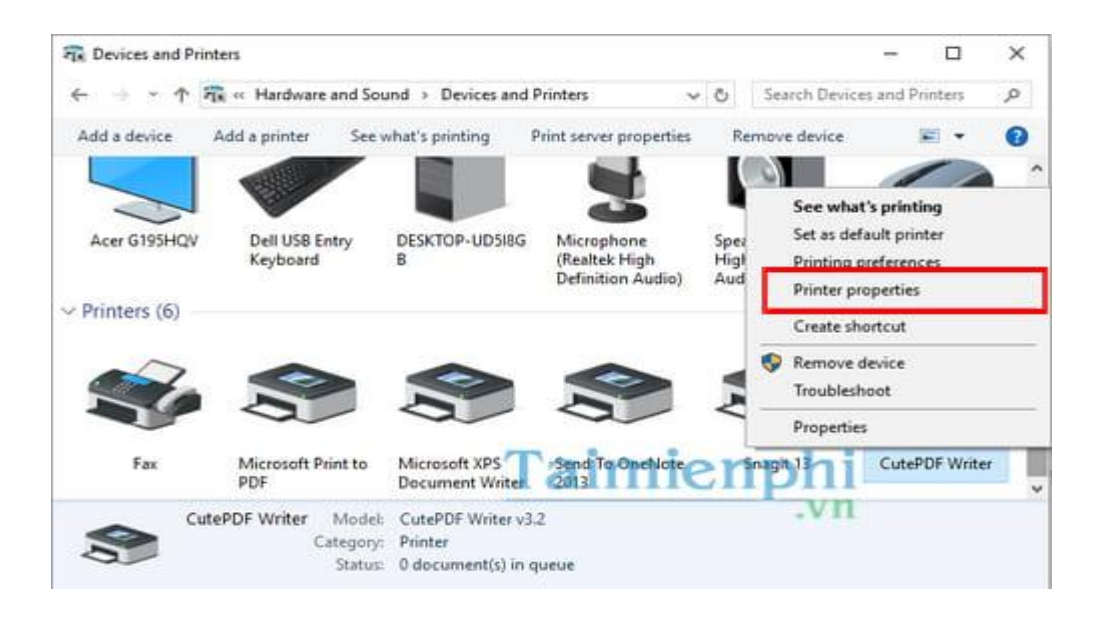

*Bước 4: H*ộp thoại mới mở ra, các bạn chọn tab **Sharing** rồi check dấu kiểm vào dòng **Share this printer** sau đó bấm **Apply** >**OK**.

| General   | Sharing                   | Ports                               | Advanced                                                 | Color Management                                              | Security                                    | Device Setting                  |
|-----------|---------------------------|-------------------------------------|----------------------------------------------------------|---------------------------------------------------------------|---------------------------------------------|---------------------------------|
| 3         | lf you<br>printe<br>these | share th<br>r will not<br>settings, | is printer, a<br>t be availab<br>use the <mark>Ne</mark> | iny user on your ne<br>ile when the comp<br>twork and Sharing | twork can<br>uter sleeps<br><u>Center</u> . | print to it. The<br>. To change |
|           | <u>S</u> hare this        | printer                             |                                                          |                                                               |                                             |                                 |
| Sha       | Share name:               |                                     | CutePDF Writer Taimienphi.vn                             |                                                               |                                             |                                 |
| $\square$ | <u>R</u> ender pr         | int jobs                            | on client co                                             | omputers                                                      |                                             |                                 |
|           | <u>R</u> ender pr         | int jobs                            | on client co                                             | omputers                                                      |                                             |                                 |

*Bước 5:* Tiếp theo, trên thanh taskbar các bạn nhấn chuột phải vào biểu tượng mạng chọn **Open Network and Sharing Center** như hình dưới đây.

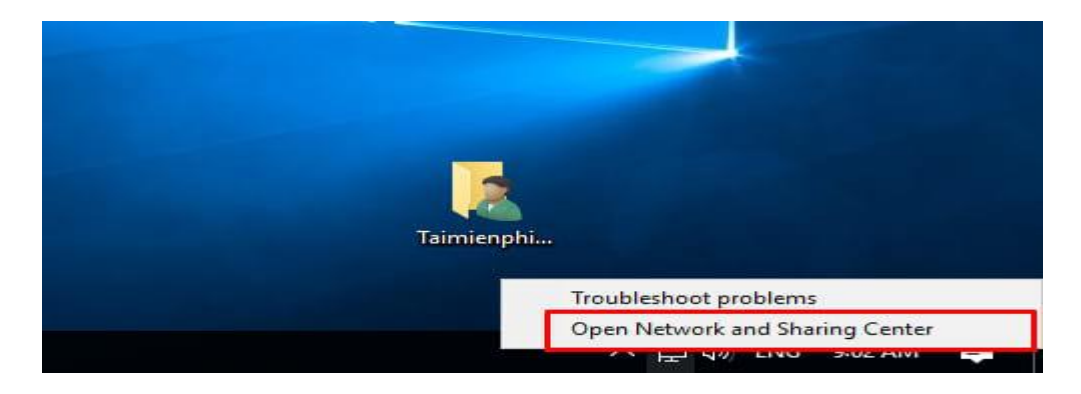

Bước 6: Tại cột bên trái, các bạn nhấn vào tùy chọn Advanced sharing settings.

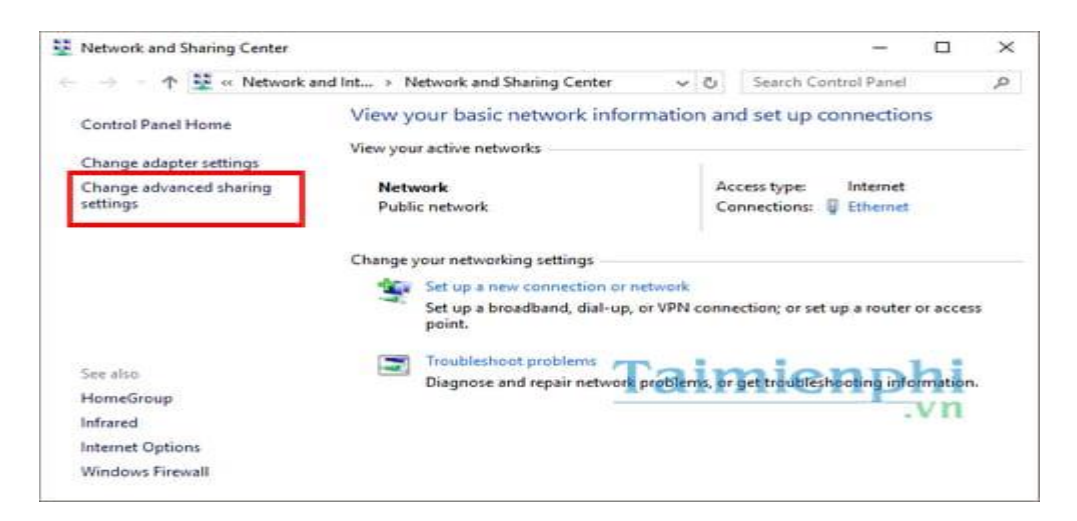

*Bước 7:* Kéo xuống dưới và tìm đến mục **All Networks**, các bạn nhấn vào biểu tượng mũi tên như hình dưới đây.

| <ul> <li>Advanced sharing settings</li> </ul>                                                                        | - 0                        | × |
|----------------------------------------------------------------------------------------------------|----------------------------|---|
| ← → → ↑ 🔩 « Network and Shari → Advanced sharing settings 🛛 🗸 🖱                                                      | Search Control Panel       | P |
| Private                                                                                                    |                            | ^ |
| Guest or Public (current profile)                                                                                    |                            |   |
| Network discovery                                                                                                    |                            |   |
| When network discovery is on, this computer can see other network con<br>visible to other network computers.         | nputers and devices and is |   |
| File and printer sharing                                                                                             |                            |   |
| When file and printer sharing is on, files and printers that you have share<br>be accessed by people on the network. | ed from this computer can  |   |
| <ul> <li>Turn on file and printer sharing</li> <li>Turn off file and printer sharing</li> </ul>                      | _                          | . |
| All Networks                                                                                                    | $\odot$                    | ÷ |
| (Q)                                                                                                    | Save changes Cancel        |   |

*Bước 8:* Tiếp tục kéo xuống dưới, các bạn nhấn vào tùy chọn **Turn off password protected** sharing trong mục **Password protected sharing** rồi nhấn vào **Save changes** để lưu cấu hình. Việc làm này sẽ loại bỏ bước đăng nhập user khi máy trạm khác muốn kết nối với máy in.

| Advanced sharing settings                                                                                                    | - 0                                                         | × |
|----------------------------------------------------------------------------------------------------|-------------------------------------------------------------|---|
| ← → → ↑ 🔩 « Network and Shari → Advanced sharing settings 🛛 🗸 🖱                                                                                                    | Search Control Panel                                        | P |
| When media streaming is on, people and devices on the network can ad<br>videos on this computer. This computer can also find media on the net<br>Choose media streaming options                                        | cess pictures, music, and<br>ork.                           |   |
| File sharing connections                                                                                                    |                                                             |   |
| Windows uses 128-bit encryption to help protect file sharing connection<br>support 128-bit encryption and must use 40- or 56-bit encryption.                                                                           | s. Some devices don't                                       |   |
| Use 128-bit encryption to help protect file sharing connections                                                                                                    | ecommended)                                                 |   |
| Enable file sharing for devices that use 40- or 56-bit encryption                                                                                                    |                                                             |   |
| Password protected sharing                                                                                                    |                                                             |   |
| When password protected sharing is on, only people who have a user a<br>computer can access shared files, printers attached to this computer, an<br>other people access, you must turn off password protected sharing. | count and password on this<br>d the Public folders. To give |   |
| <ul> <li>Turn off password protected sharing</li> </ul>                                                                                                    |                                                             |   |
|                                                                                                    |                                                             |   |

Vậy là xong, bạn đã hoàn thành việc chia sẻ máy in trong mạng LAN.